## Walkthrough – Puss in Boots

## Challenge

The challenge was given with a simple picture of Puss In Boots.

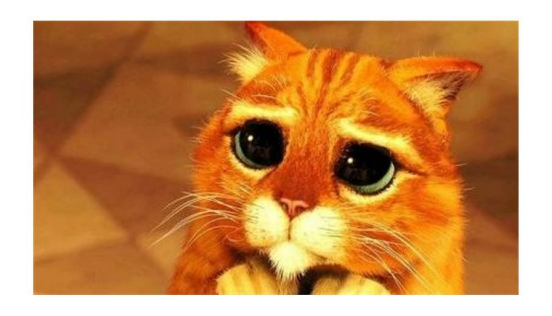

## Solution

1. Right click on the image and select *Properties*.

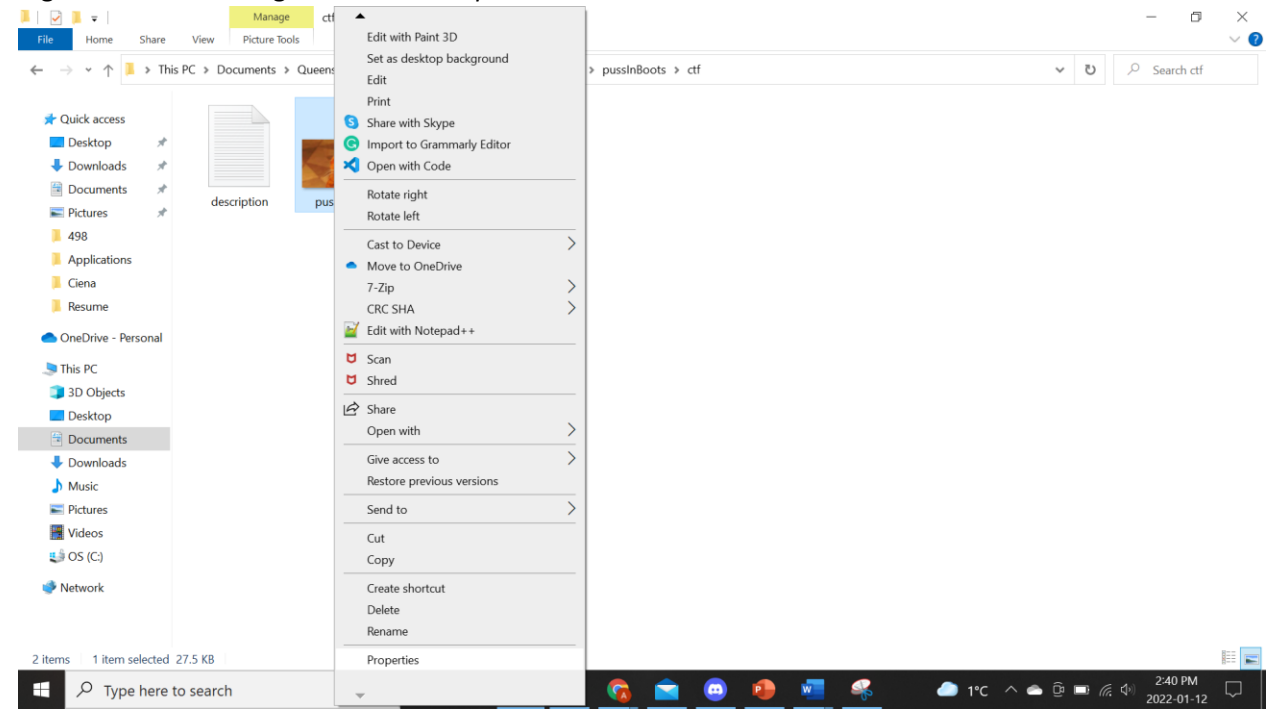

2. Under details, the encoded flag is found under *Title* and *Subject*.

| General Security Deta   | IS Previous Versions                                    |     |
|-------------------------|---------------------------------------------------------|-----|
| Property                | Value                                                   |     |
| Description             |                                                         |     |
| Title                   | UUNURi17                                                |     |
| Subject                 | SVQnUy1KVVNULUEtRE9                                     |     |
| Rating                  | $\bigstar \bigstar \bigstar \bigstar \bigstar \bigstar$ |     |
| Tags                    |                                                         |     |
| Comments                |                                                         |     |
| Origin                  |                                                         | - 1 |
| Authors                 |                                                         |     |
| Date taken              |                                                         |     |
| Program name            |                                                         |     |
| Date acquired           |                                                         |     |
| Copyright               |                                                         |     |
| Image                   |                                                         | _   |
| Image ID                |                                                         |     |
| Dimensions              | 445 x 251                                               |     |
| Width                   | 445 pixels                                              |     |
| Height                  | 251 pixels                                              |     |
| Horizontal resolution   | 96 dpi                                                  |     |
| Vertical resolution     | 96 dni                                                  | ~   |
| Remove Properties and F | Personal Information                                    |     |
|                         |                                                         |     |
|                         |                                                         |     |

3. Convert the Base64 into ASCII.

| Base64                               | copy | clear | download |
|--------------------------------------|------|-------|----------|
| UUNURi17SVQnUy1KVVNULUEtRE9OS0VZfQ== |      |       | 13       |
| Decode Base64 to ASCII               |      |       |          |
| Text                                 | сору | clear | download |
| QCTF-{IT'S-JUST-A-DONKEY}            |      |       |          |